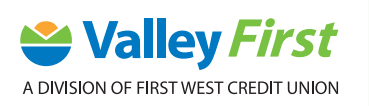

## **MOBILE BANKING: DEPOSIT A CHEQUE** STEP-BY-STEP-GUIDE

You no longer need to head to a branch or ATM to deposit a cheque, you can do it within the mobile app. Before you do, ensure that the cheque is filled out properly and that you have signed the back. Follow these steps to deposit a cheque:

1. First, tap **Deposit** in the middle of the screen.

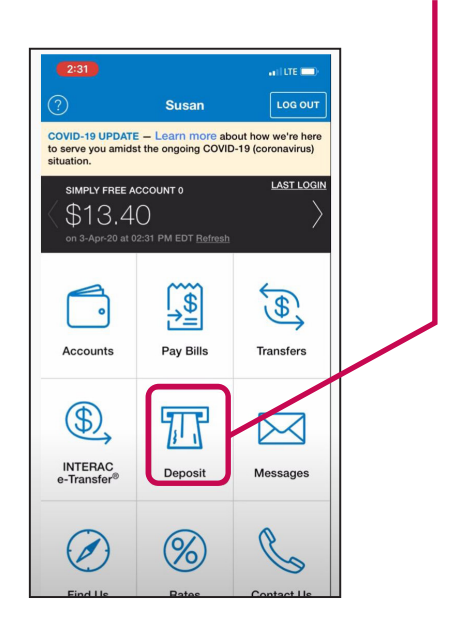

2. A pop-up message will appear to enable your camera, tap **OK**.

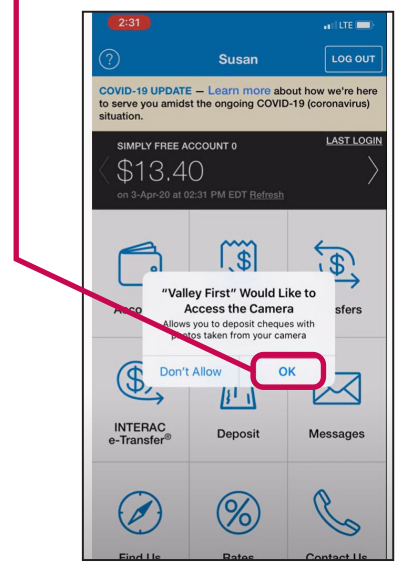

3. Select Account by tapping the arrow on the top right.

| <                | Deposit        |   |
|------------------|----------------|---|
| Deposit to:      | Select Account | 7 |
| Amount:          |                |   |
| Front of cheque: | Take Photo     | > |
| Back of cheque:  | Take Photo     | > |
|                  |                |   |
|                  |                |   |
|                  |                |   |
|                  |                |   |

**4.** Type in the cheque **Amount** in the field.

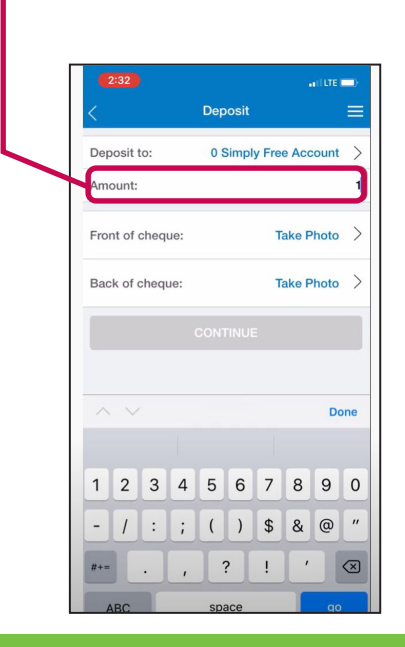

## valleyfirst.com

5. Now you need to take photos of your cheque.6. Tap Take Photo for both the front and back.

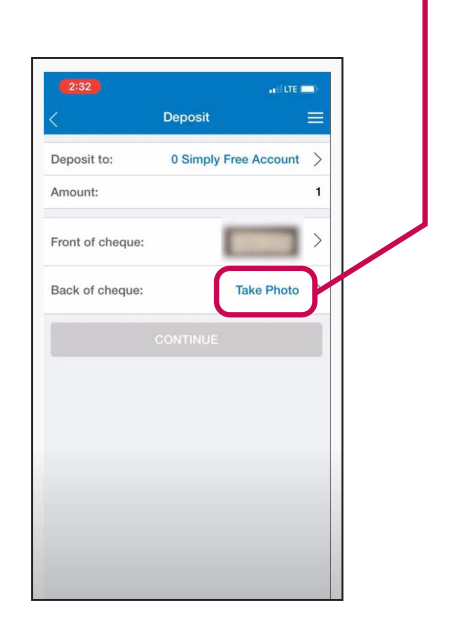

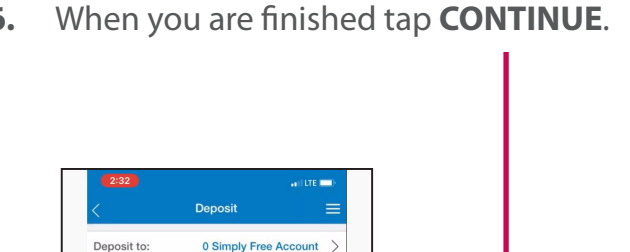

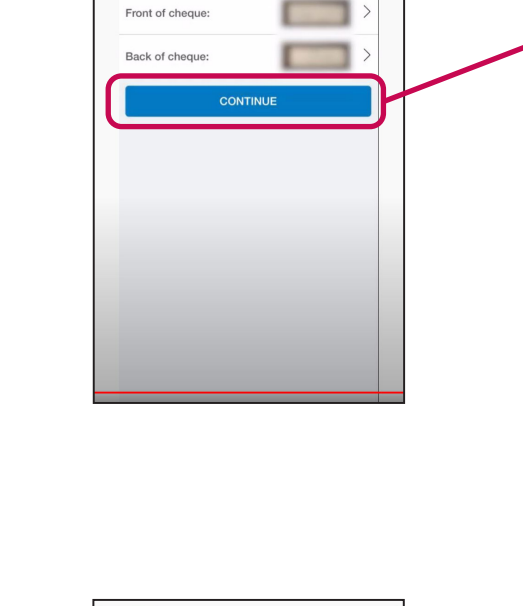

Amount:

222 Confirm
222 Confirm
222 Confirm
222 Confirm
222 Confirm
222 Confirm
222 Confirm
222 Confirm
222 Confirm
222 Confirm
222 Confirm
222 Confirm
222 Confirm
222 Confirm
222 Confirm
222 Confirm
222 Confirm
222 Confirm
222 Confirm
222 Confirm
222 Confirm
22 Confirm
22 Confirm
22 Confirm
22 Confirm
22 Confirm
22 Confirm
22 Confirm
22 Confirm
22 Confirm
22 Confirm
22 Confirm
22 Confirm
22 Confirm
22 Confirm
22 Confirm
22 Confirm
22 Confirm
22 Confirm
22 Confirm
22 Confirm
22 Confirm
22 Confirm
22 Confirm
22 Confirm
22 Confirm
22 Confirm
22 Confirm
22 Confirm
22 Confirm
22 Confirm
22 Confirm
22 Confirm
22 Confirm
22 Confirm
22 Confirm
22 Confirm
22 Confirm
22 Confirm
22 Confirm
22 Confirm
22 Confirm
22 Confirm
22 Confirm
22 Confirm
22 Confirm
22 Confirm
22 Confirm
22 Confirm
22 Confirm
22 Confirm
22 Confirm
22 Confirm
22 Confirm
22 Confirm
22 Confirm
22 Confirm
22 Confirm
22 Confirm
22 Confirm
22 Confirm
22 Confirm
22 Confirm
22 Confirm
22 Confirm
22 Confirm
22 Confirm
22 Confirm
22 Confirm
22 Confirm
22 Confirm
22 Confirm
22 Confirm
22 Confirm
22 Confirm
22 Confirm
22 Confirm
22 Confirm
22 Confirm
22 Confirm
22 Confirm

More step-by-step instructions and guides for ATM, online and mobile banking can be found at valleyfirst.com/HowTo

Your security is our priority. For details on what we are doing to keep you safe and steps you can take to protect yourself, visit **valleyfirst.com/security**